### 音声案内について

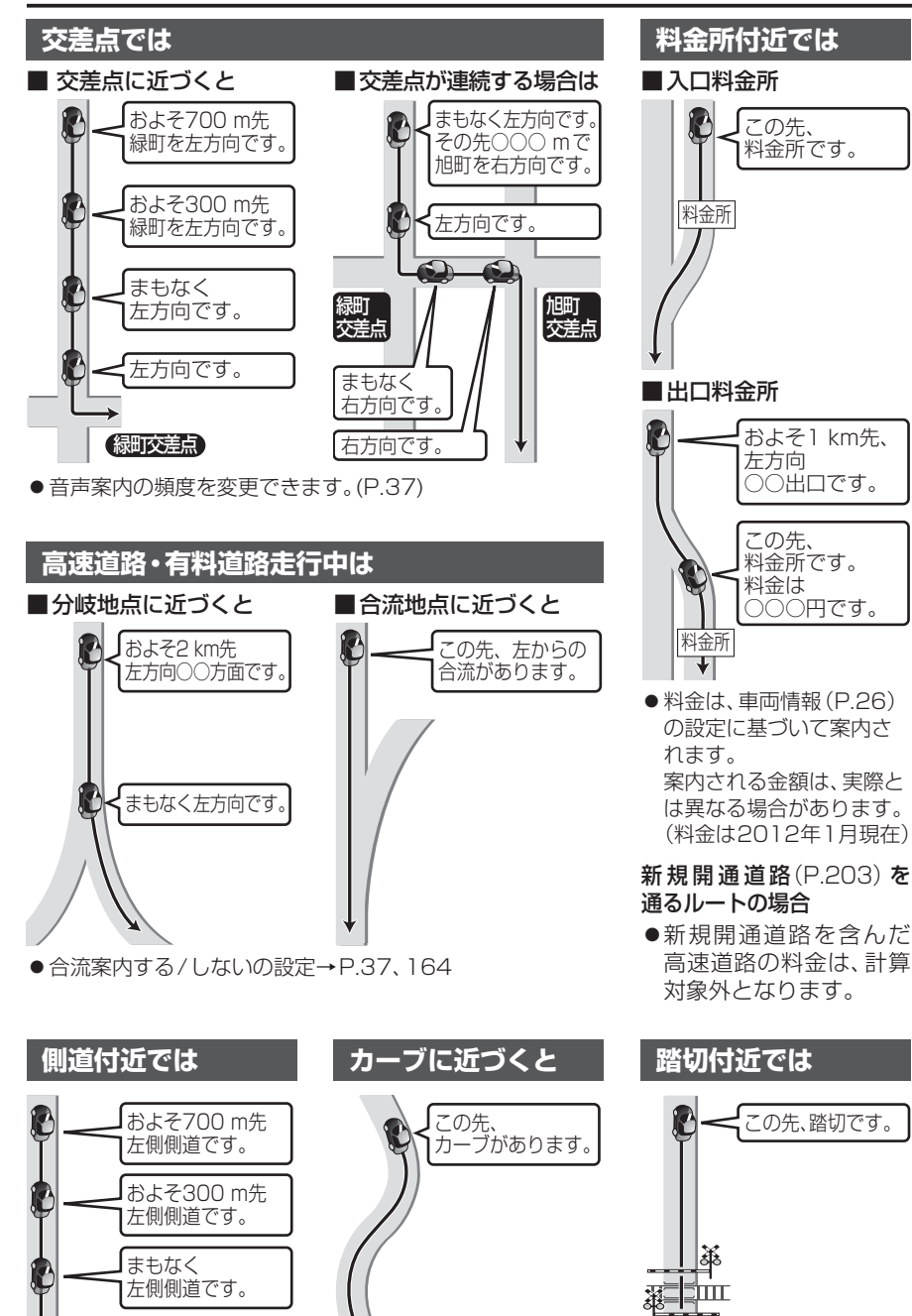

●カーブ案内する/しないの

設定→P.37、164

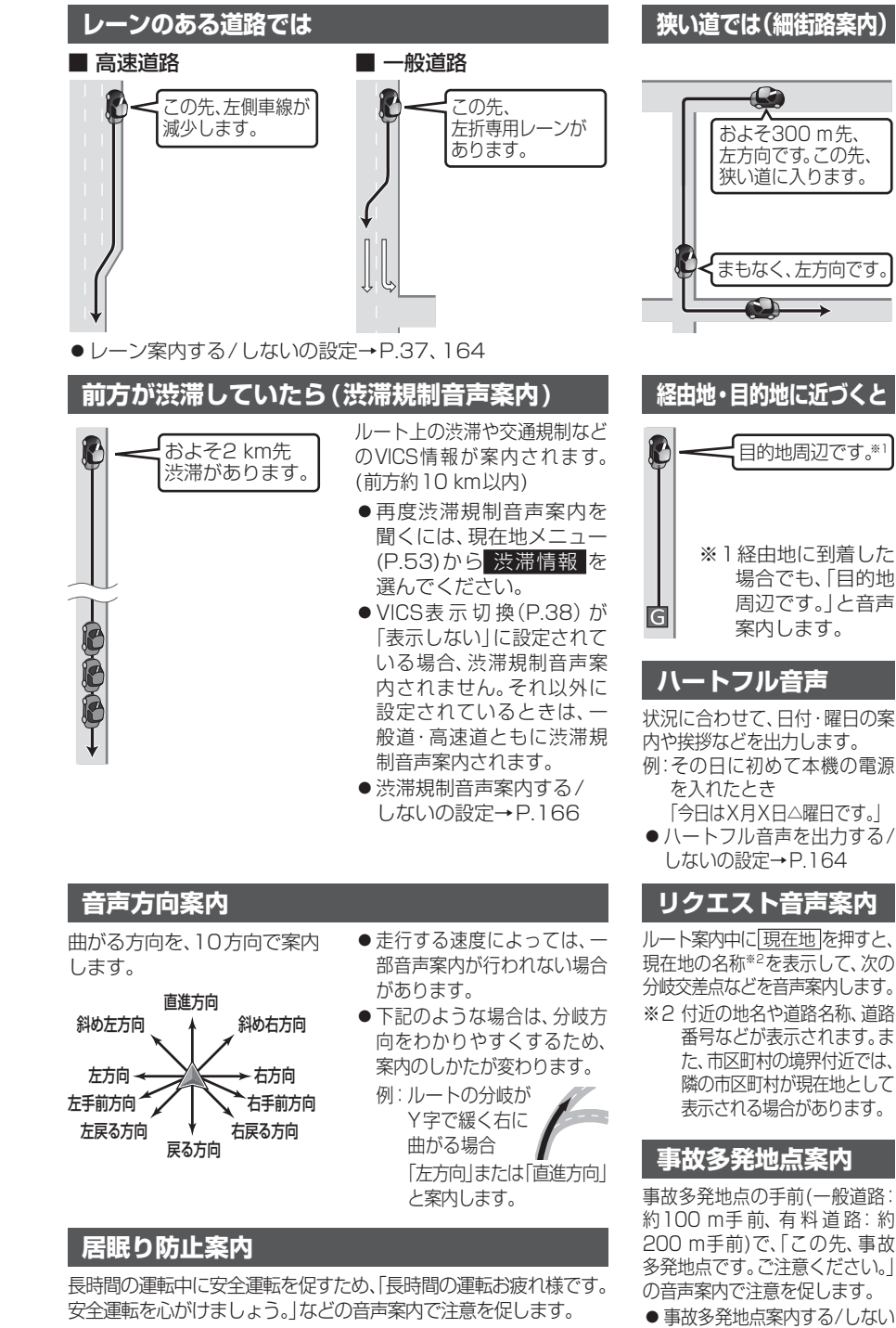

● 居眠り防止案内する/しないの設定→P.164

τ

78

] 左側側道です。

● 踏切案内する/しないの

設定→P.37、164

の設定→P.37、164

## 地点を登録する(登録ポイント)

登録ポイントの情報は、万一に備えて別売のSDメモリーカードに バックアップ(控え)をとることをおすすめします。(P.82)

### 地点を登録する

#### ■ 登録ポイントについて

- ●最大400件まで登録できます。(自宅を含む)
- ●登録ポイントの名称は、付近の別の住所、
- 名称、記号で表示される場合があります。 ●登録された地点は、ダマークで表示されます。
- ●高速道路上で現在地を登録した場合は、
- 高速道路上で現在地を豆塚した場合は、
   マークで表示されます。
   マークに
   近づくと、音声でお知らせします。

#### 地図から現在地を登録する

現在地メニュー(P.53)から ポイント登録を選ぶ

- 地図から現在地以外(カーソルの位置) を登録する
- 1 地図をスクロールさせる(P.51)

2 地点メニュー を選ぶ

3 ポイント登録を選ぶ

#### 行き先選択タッチキーから 検索した施設を登録する

■地点を検索する

●検索のしかた→P.57~62

2 ポイント登録を選ぶ

| データメニューから   |   |
|-------------|---|
| 検索した施設を登録する | ) |

| 1 | データメニュー(P.33)から           |
|---|---------------------------|
|   | 登録ポイント編集 <mark>を選ぶ</mark> |

2 登録を選ぶ

- 3 地点を検索する
- ●検索のしかた→P.57~62
   ●おでかけスポット:
- あでかけスポットから検索
   現在地:

現在地を表示

●地図:

最後に表示していた地図を表示

#### 4 決定を選ぶ

 ●地点が登録され、登録ポイントの情報を 修正できます。(P.81 手順4)

| Ē                                     | <b>韓録ホイントを消去する</b>                                                                                                    |  |  |  |
|---------------------------------------|----------------------------------------------------------------------------------------------------|--|--|--|
|                                       |                                                                                                    |  |  |  |
| 1                                     | データメニュー(P.33)から<br>登録ポイント編集を選ぶ                                                                                                    |  |  |  |
| 2                                     | <u>消去</u> を選ぶ                                                                                                    |  |  |  |
| 3                                     | 登録ポイントを選ぶ                                                                                                    |  |  |  |
|                                       | <ul> <li>マーク順:マーク順に並べ替え</li> <li>● 登録順:登録日順に並べ替え</li> </ul>                                                                                                    |  |  |  |
| _                                     | <ul> <li>● 主油去 · 主(の豆球小1ノトを油去</li> <li>けいを選ぶ</li> </ul>                                                                                                    |  |  |  |
| 4                                     |                                                                                                    |  |  |  |
| お知らせ<br>●登録ポイント情報画面(下記)からも消去で<br>きます。 |                                                                                                    |  |  |  |
| £                                     | 登録ポイントの情報を見る                                                                                                    |  |  |  |
| 1                                     | 登録ポイントにカーソルを合わせ、<br>赤枠を表示させる                                                                                                    |  |  |  |
|                                       |                                                                                                    |  |  |  |
| 2                                     | 地点メニューを選ぶ                                                                                                    |  |  |  |
| 3                                     |                                                                                                    |  |  |  |
| -                                     | ●登録ポイント情報画面が表示されます。                                                                                                    |  |  |  |
|                                       |                                                                                                    |  |  |  |
|                                       | ● 登録ポイント情報 展る                                                                                                    |  |  |  |
|                                       | <ul> <li>登録ポイント情報</li> <li>名称</li> <li>東京ディズニージゲー</li> </ul>                                                                                                    |  |  |  |
|                                       | 登録ポイント情報         戻る           名称         東京・パニーランド           住府<         千葉県県現安市島浜           電話串号         0.45 XXXXXXX                                                     |  |  |  |
|                                       | 登録ボイント情報         反乙           名称         東京げばニージド           住所         千紫県県海安市健浜           電話番号         0.45 XXXXXXX           修正         消去           経由地設定         行き先設定 |  |  |  |

● 行き先設定:目的地に設定

:電話をかける

→P.147

(ハンズフリー接続中のみ)

・ 通話中の操作について

•

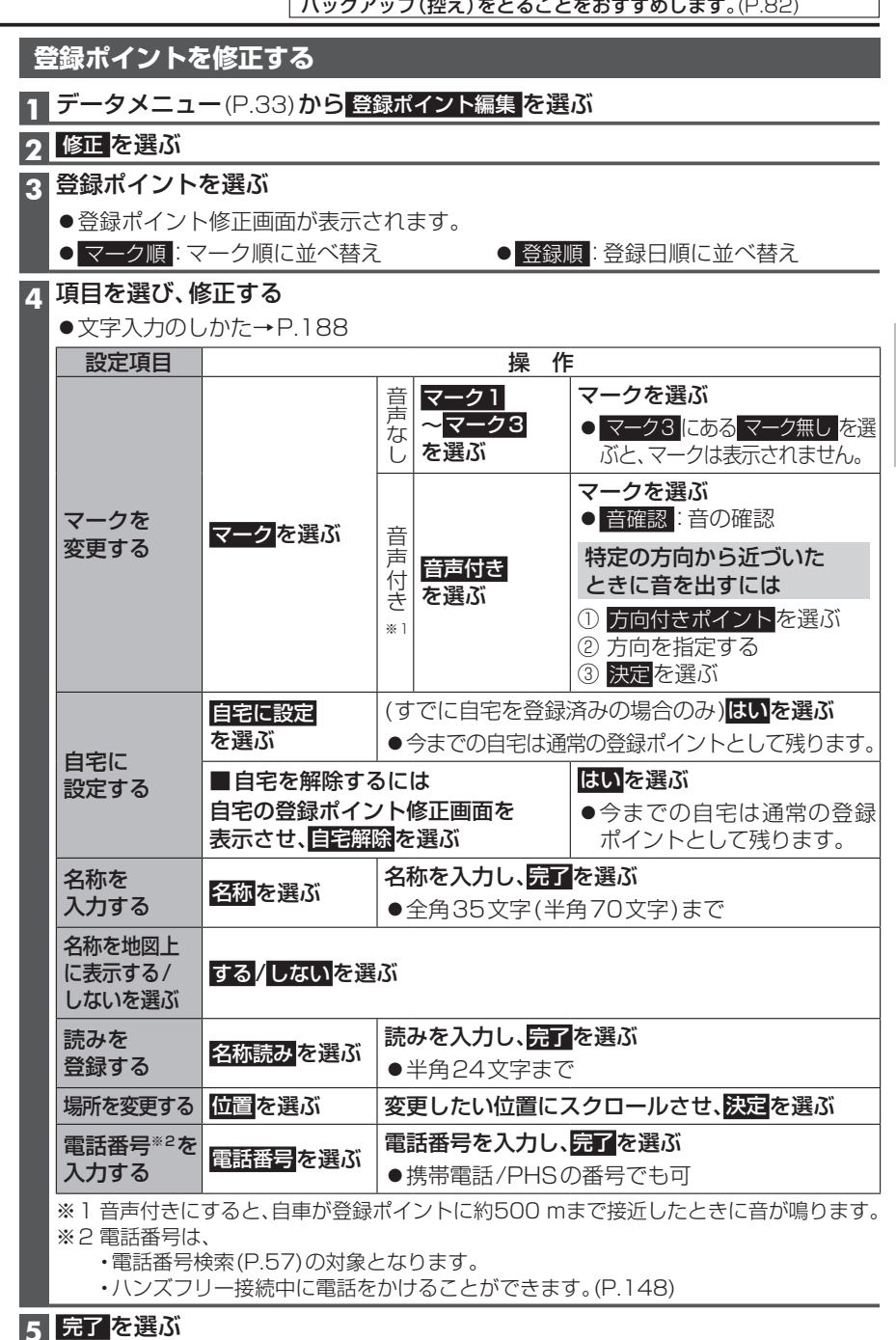

### 地点を登録する(登録ポイント)

2

3

4

5

| SDメモリーカードを使って登録ポ                                    | イントの保存・読込をする                                     |
|-----------------------------------------------------|--------------------------------------------------|
| 本機の登録ポイントを<br>SDメモリーカードへ保存する                        | SDメモリーカード内の<br>登録ポイントを本機に読込む                     |
| 1 データメニュー (P.33) から<br>SD読込/保存 を選ぶ                  | SDメモリーカードへ保存した登録ポ<br>(左記)を本機に読み込みます。(拡張子         |
| <ul> <li>●SDメモリーカード読込み/保存画面<br/>が表示されます。</li> </ul> | 1 SDメモリーカード読込み/保存<br>(左記)から SDメモリーカードから調         |
| 2 SDメモリーカードへ保存する を選ぶ                                |                                                  |
| 3 登録ポイントを選ぶ                                         | 2 登録ボイント を選び                                     |
| ▲ はいを選ぶ                                             | 3 登録ポイントのファイルを選び                                 |
| 5 確認 を選ぶ                                            | 4 読み込む登録ポイントを選ぶ                                  |
| <ul> <li>●本機の登録ポイントが全て保存されます。</li> </ul>            | <ul> <li>● 全ポイント読込 :<br/>全ての登録ポイントの読込</li> </ul> |
| ●出力先フォルダ:                                           | 5 はい <mark>を選ぶ</mark>                            |
| IMEXPORT<br>● 但左さわるフライルタ:                           |                                                  |
| ●休存されるフアイル名·<br>(日付 時刻) ntf                         |                                                  |
| 例:20120701 120000.ptf                               |                                                  |
| ●自宅は、自宅の登録ポイントとして                                   |                                                  |
| 保存されます。                                             |                                                  |
|                                                     | お知らせ                                             |

| モリーカードへ保存した登録ポイント<br>)を本機に読み込みます。(拡張子 ptf)                               |
|--------------------------------------------------------------------------|
| Dメモリーカード読込み/保存画面<br><sup>伝記)</sup> から <mark>SDメモリーカードから読込む</mark><br>:選ぶ |
| 録ポイント <mark>を選ぶ</mark>                                                   |
| 録ポイントのファイルを選ぶ                                                            |
| み込む登録ポイントを選ぶ                                                             |
| 全ポイント読込:<br>全ての登録ポイントの読込                                                 |
| tい <mark>を選ぶ</mark>                                                      |
| 翻<br>を選ぶ                                                                 |
|                                                                          |
|                                                                          |

- ●登録済みのポイントを読み込むと、同じ地 点に複数のポイントが登録されます。不要 な場合は消去してください。
- ●保存日の古い順に登録ポイントを読み込み ます。本機の登録件数が400件を超えると 読み込みは中止されます。
- ●本機ですでに自宅を登録済みの場合に、自宅 として保存された登録ポイントを読み込む と、自宅としてではなく通常の登録ポイント として読み込みます。
- ●保存した登録ポイントに、表示できるマー
- ●当社製の別のナビゲーションで保存した 登録ポイントのファイル(拡張子 pmf)も、 SDメモリーカードの直下(ルートフォル ダ)に保存すると、本機に読み込むことが できます。

本機で保存したファイル(拡張子 ptf)を SDメモリーカードの直下(ルートフォル ダ)に保存しても読み込めません。

### 迂回したいエリアを登録する(迂回メモリー)

#### 迂回メモリーを消去する 迂回メモリーを登録する 迂回したいエリアや地点を登録しておく 一度消去するともとに戻せません。消去は と、そこを回避するルート探索ができます。 十分確認のうえ行ってください。 (最大10カ所まで) 1 迂回メモリー画面(左記)から ● 登録された迂回エリア/地点は、地図画面 消去を選ぶ 上に (黄色の枠) / で表示されます。 2 迂回メモリーを選ぶ ●ルートが設定されている場合(ルート案内 中止時を含む)は、登録後ルートを再探索 ● 全消去:全ての迂回メモリーを消去 します。 3 はい を選ぶ **データメニュー** (P.33) から 迂回メモリーを選ぶ ●迂回メモリー画面が表示されます。 迂回メモリー情報を修正する 2 登録を選ぶ 迂回メモリー画面(左記)から 3 迂回したいエリアを表示させる 修正を選ぶ ●検索のしかた→P.57~62 フ 迂回メモリーを選ぶ ● おでかけスポット 3 項目を選び、修正する おでかけスポットから検索 ●現在地:現在地を表示 設定項目 操作 ● 地図:最後に表示していた地図を ルート探索に考慮 表示 させる(有効)/ 有効 / 無効 を選ぶ させない(無効) 4 決定を選ぶ を選ぶ 広く/狭くでエリアを変更し、 名称を入力し、 決定を選ぶ 完了 を選ぶ ●リモコン操作: 歳 広く 名称を 融 狭く 😥 決定 (半角70文字) 名称を選ぶ 入力する まで ●エリアを最小にすると、 ■となり、 迂回地点として登録されます。 しかた ● 迂回メモリーのエリアは、 →P.188 最大12.8 km×12.8 kmまでです。 名称を地図上 ●地図は、縮尺のみ変更できます。 に表示する/ する / しない を選ぶ 6 完了を選ぶ しないを選ぶ 変更したい位置に 場所を お知らせ 位置を選ぶスクロールさせ、 変更する ● 迂回エリア / 地点の設定が「無効」(右記) 決定を選ぶ の場合、ルート探索に考慮されません。 広く / 狭く で 迂回エリア変更 迂回エリアを ●下記の場合は、迂回メモリーを通るルー エリアを変更し、 変更する を選ぶ トが探索されます。 決定を選ぶ

▲ 完了 を選ぶ

5

・迂回メモリー内に自車や目的地がある。

目的地までが一本道などで、迂回メモ

●迂回エリア内の高速道路は、迂回対象に なりません。高速道路を迂回するルート を探索するには、エリアを最小(迂回地点) にして、高速道路上に設定してください。

リーを回避できない。

## スマートフォン連携(おでかけナビサポート)

#### ■ スマートフォン連携(おでかけナビサポート)とは

BLUETOOTH通信を利用して、スマートフォン専用のアプリケーション「おでかけナビ サポート ここいこ♪」(無料)から検索したスポットを、本機へ送信してルートを探索し ます。

●適合機種など、詳しくは、当社サイト(http://panasonic.jp/navi/)をご覧ください。

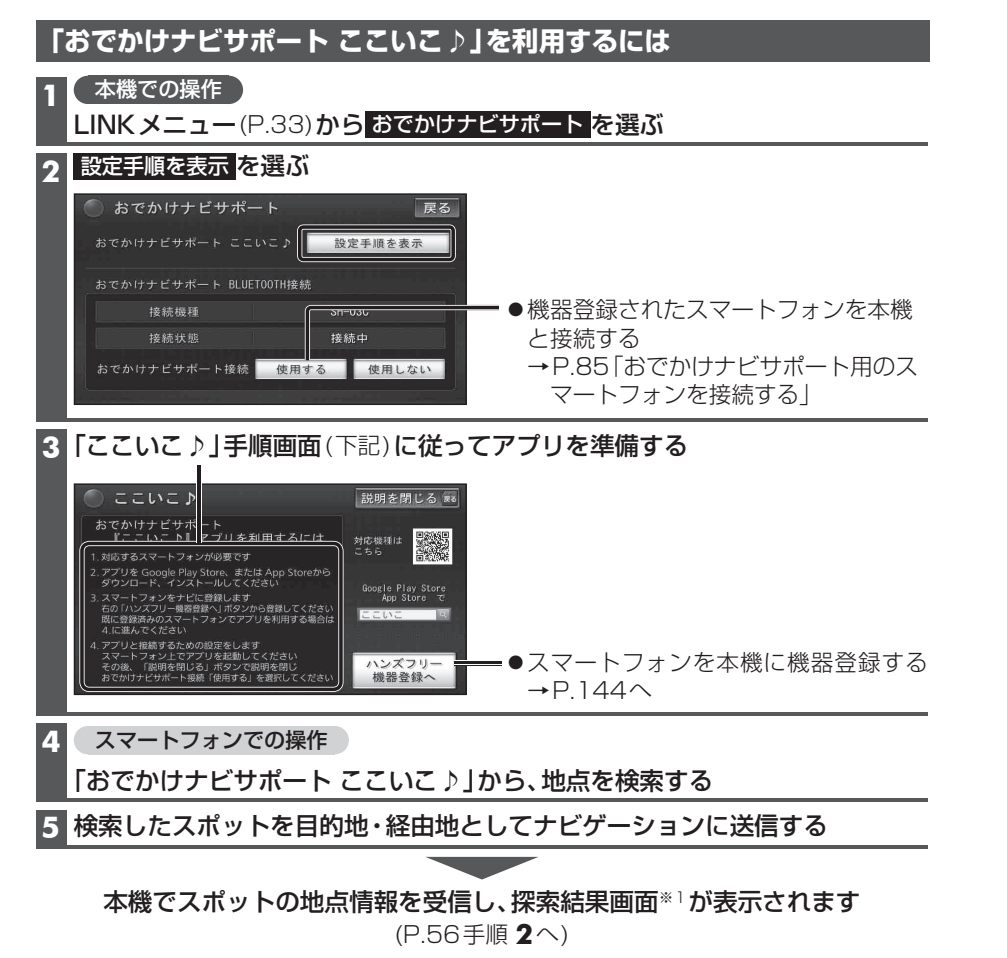

※1スマートフォン連携で探索した場合は、こののが表示されます。

#### お知らせ

●アプリケーションのバージョンアップなどにより、操作方法が変更になる場合があります。

| おでかけナビサポート用の<br>スマートフォンを接続する                                                                                                    | スマートフォン連携のルート探索について                                                                                                    |
|----------------------------------------------------------------------------------------------------|----------------------------------------------------------------------------------------------------|
| <ul> <li>準備</li> <li>おでかけナビサポート用に接続したいスマートフォンを、ハンズフリー用の携帯電話、またはBLUETOOTH Audio機器として本機に登録し、接続してください。(P.131、144)</li> <li>専用アプリ「おでかけナビサポート ここいこ♪」(無料)をインストールして、起動してください。(P.84)</li> <li>iPhoneでおでかけナビサポートをご利用される場合は、iPodまたはiPhoneをiPod中継ケーブルに接続しないでください。接続すると、iPhoneでおでかけナビサポートがご利用できません。</li> <li>LINK メニュー(P.33)からおでかけナビサポートを選び</li> </ul> | <ul> <li>現在地がルートの出発点になります。</li> <li>探索条件(P.73)「おまかせ」でルートを探索します。</li> <li>すでに通過した経由地がある場合、通過した経由地を解除してルートを探索します。</li> <li>本機で通過道路(P.68)、入口/出口<br/>に指定(P.66)を設定している場合、設定を解除してルートを探索します。。</li> <li>実際とは異なる道路種別で表示される場合があります。</li> <li>スマートフォンから受信した地点は、本機の目的地履歴(P.62)に保存されます。</li> <li>登録ポイント(P.80)には保存されません。</li> </ul> |
| <ul> <li>2 「おでかけナビサポート接続」の<br/>使用するを選ぶ</li> <li>●本機とスマートフォンが接続されます。</li> </ul>                                                                                                    |                                                                                                    |
| おでかけナビサポートの接続を<br>解除する                                                                                                    |                                                                                                    |
| <ol> <li>LINKメニュー(P.33)から<br/>おでかけナビサポートを選ぶ</li> <li>「おでかけナビサポート接続」の<br/>使用しないを選ぶ</li> </ol>                                                                                                    |                                                                                                    |
| ●接続が解除されます。                                                                                                    |                                                                                                    |

#### お知らせ

●ハンズフリー用の携帯電話やBLUETOOTH Audio機器として、複数のスマートフォン を登録している場合でも、おでかけナビサ ポート用のスマートフォンとして本機と 接続できるのは1台だけです。(2台以上を 同時に接続できません)

#### VICS情報を見る

#### VICSとは

渋滞・事故などの影響による規制、目的地までの所要時間などの道路交通情報をナビゲー ションに送信するシステムです。

VICSは**V**ehicle Information and **C**ommunication **S**ystem(道路交通情報通信システム)の略です。

- ●本機では、FM多重放送のVICS情報を受信することができます。
- ●電波ビーコン/光ビーコンからのVICS情報を受信するには、別売のVICSビーコン ユニット(CY-TBX55D)が必要です。
- DSRCからのVICS情報を受信するには、別売のDSRC車載器(CY-DSR110D)と DSRC車載器・カーナビゲーション接続コード(CA-DC10D)が必要です。

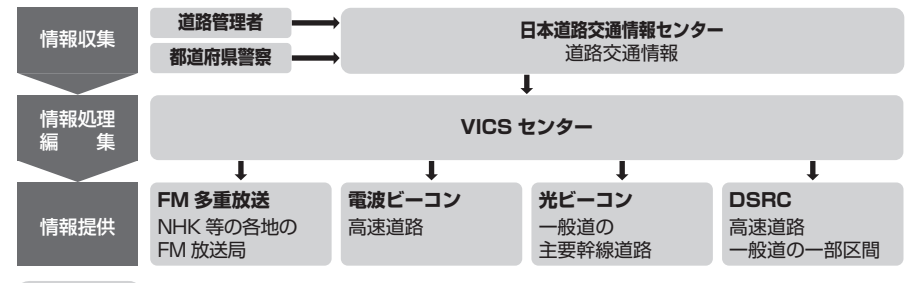

#### お知らせ

● VICS については、P.200もご覧ください。

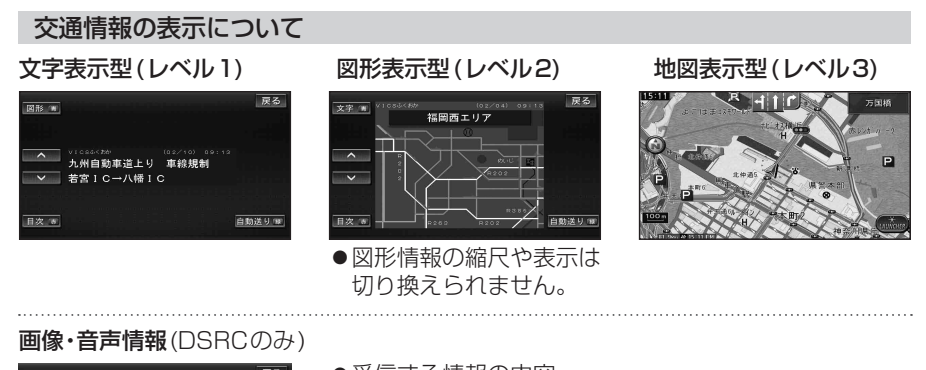

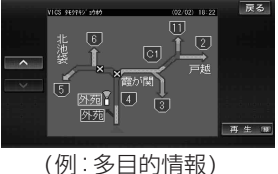

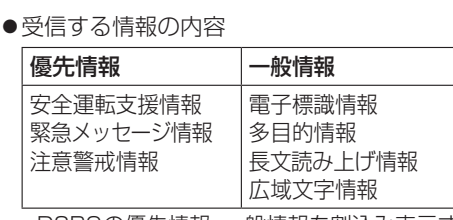

 ・DSRCの優先情報、一般情報を割込み表示する/しないの 設定→P.166

#### お知らせ

- ●新しい情報が受信されないと、約30分後にVICS情報は消去されます。 (DSRCの一部の情報は除く)
- ●GPS信号で現在時刻の情報を受信していないときは、VICS情報を受信できません。

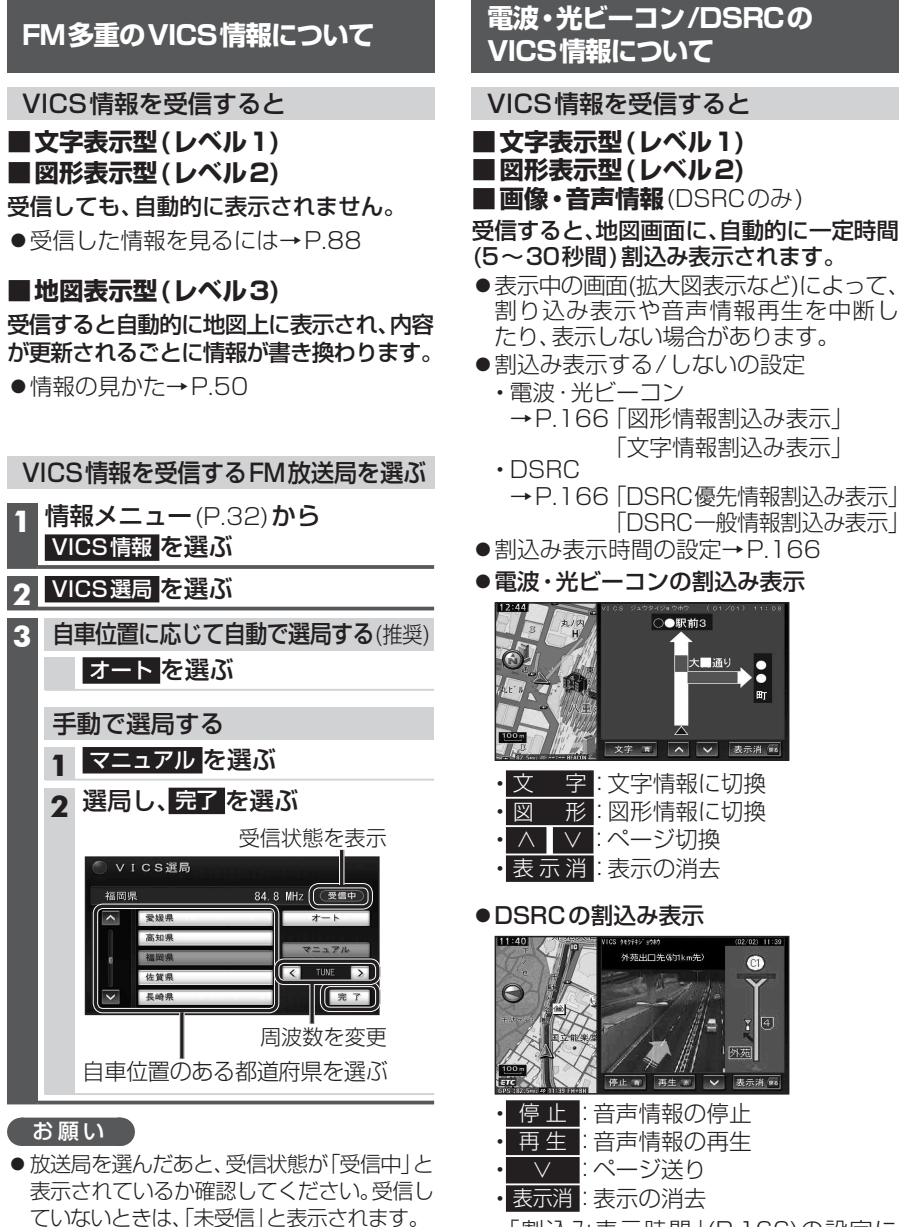

#### ■地図表示型(レベル3)

受信すると自動的に地図上に表示され、内容 が更新されるごとに情報が書き換わります。

●情報の見かた→P.50

### VICS情報を見る

### 緊急情報を受信すると

受信すると、ただちに表示されます。

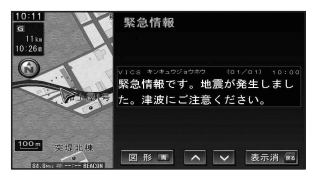

# 事象・規制マークの内容を確認する

事象・規制マークにカーソルを合わせ、 赤枠を表示させる

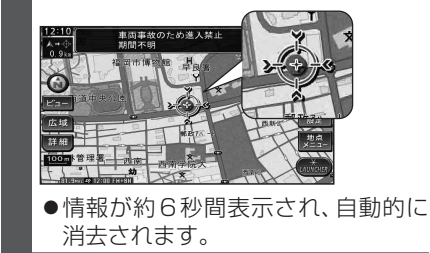

#### VICS 情報を見る

情報メニュー(P.32)からVICS情報を選ぶと、VICS呼出/設定画面が表示されます。

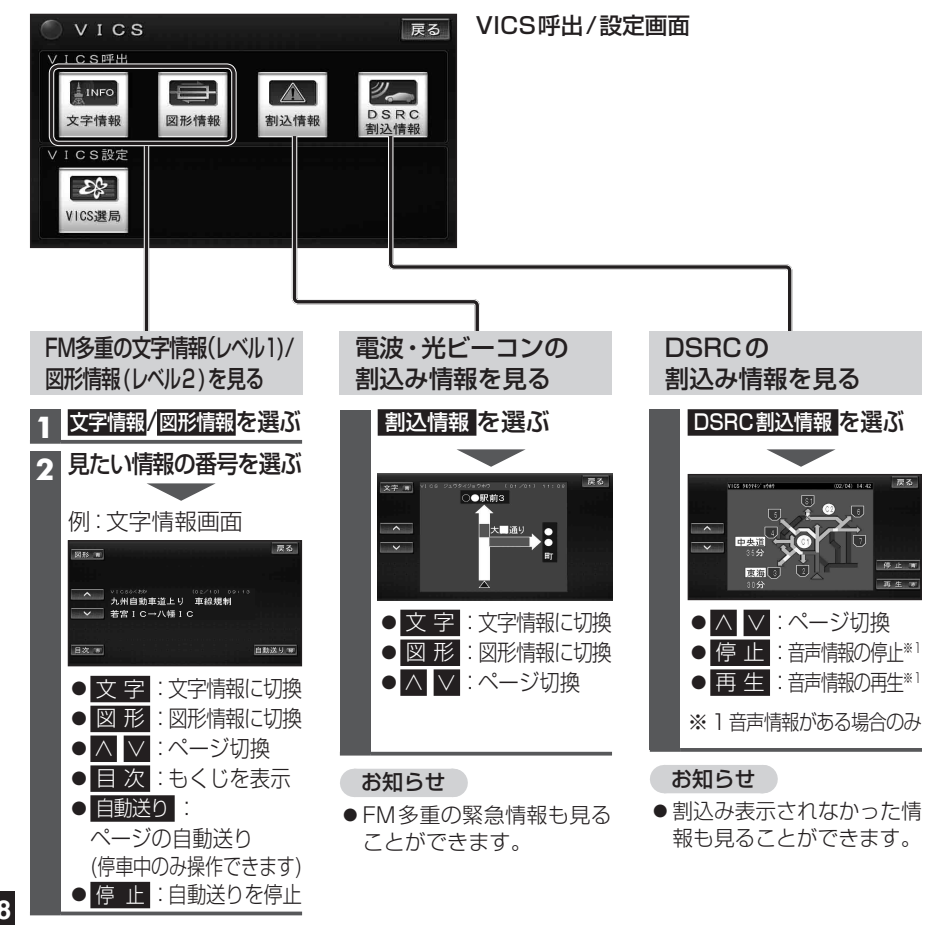

#### 渋滞データバンクを見る

お好みの日時/場所の渋滞データバンクの情報を表示できます。

#### ■渋滞データバンクについて

過去のVICS情報などから、年月日・曜日・時間などと渋滞の相関を割り出して作成した データベースから、将来起こるであろう渋滞を考慮します。そのため、渋滞データバンク の内容は、実際の渋滞状況とは異なる場合があります。

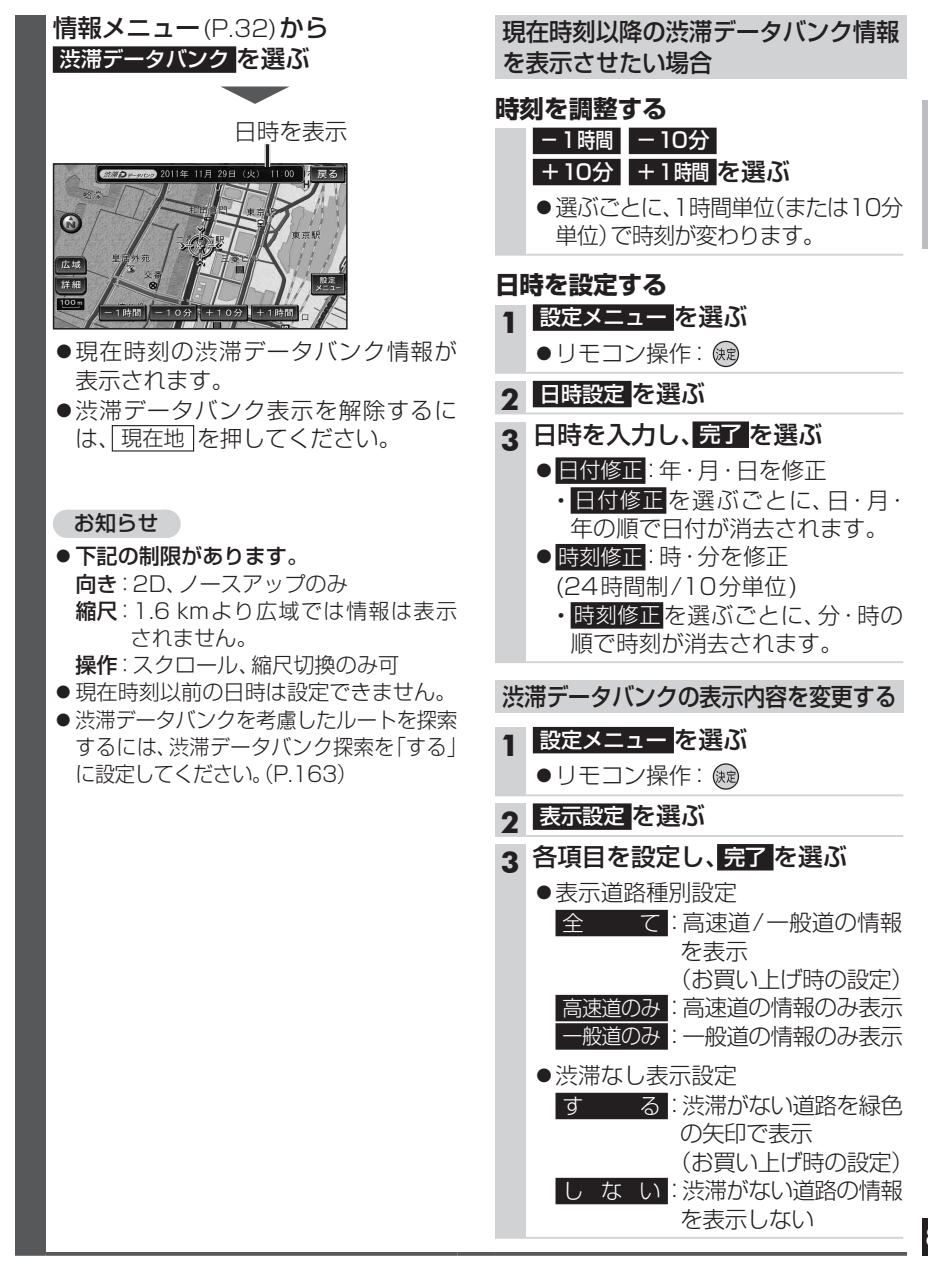

## FM多重放送を見る

#### ■FM多重放送とは

FM多重放送は、FMラジオの音声電波と同時に、文字やデータなどを送信しています。 現在放送されている内容(曲名やアーティスト名など:番組連動情報)のほか、ニュース や天気予報などの独立チャンネル情報も見ることができます。

FM多重放送の放送内容については、個人で利用する以外は著作権法上、権利者に無断で使用できません。またFM多重放送で表示される内容については、一切の責任を負いかねます。

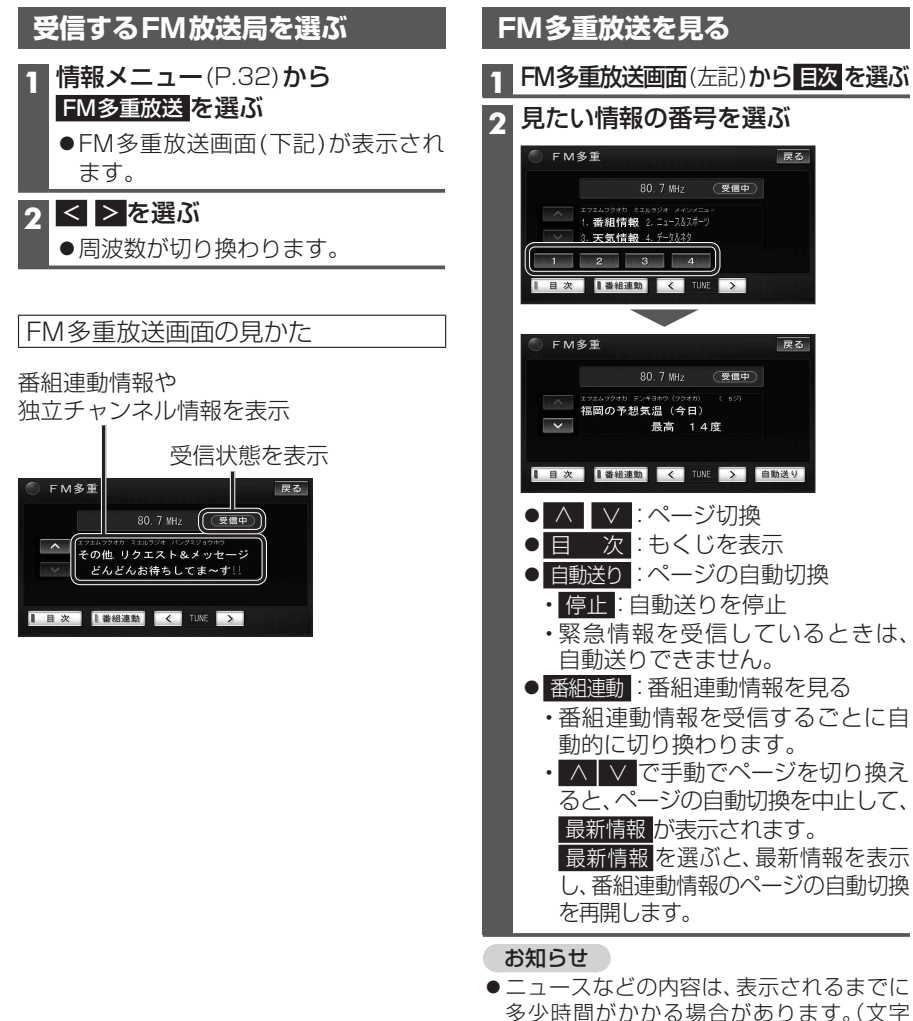

- 多少時間がかかる場合があります。(文字 データの読込みに時間がかかるため) ●FM多重放送を表示中にFM多重放送の緊
- FM 多重放送を表示中にFM 多重放送の繁 急放送を受信したときは、自動的に緊急情 報に番組が切り換わります。
- デジタルTVの音声を聞いているときに、 FM多重放送を受信すると雑音が入る場合 があります。
- 放送局によっては、走行中に表示できない 情報があります。

### 広域避難場所を確認する

#### ■広域避難場所とは

各自治体で定められた、災害から一時的に避難するための場所です。

災害時は、安全な場所に駐車し、歩いて広域避難場所に避難してください。自動車で避難 すると、事故・渋滞の原因となるばかりでなく、緊急車両の通行の妨げになります。 また、広域避難場所は、大地震の大火災時に一時的に避難する場所です。表示される場所が 最適な避難場所とは限りません。実際の状況に応じて行動してください。

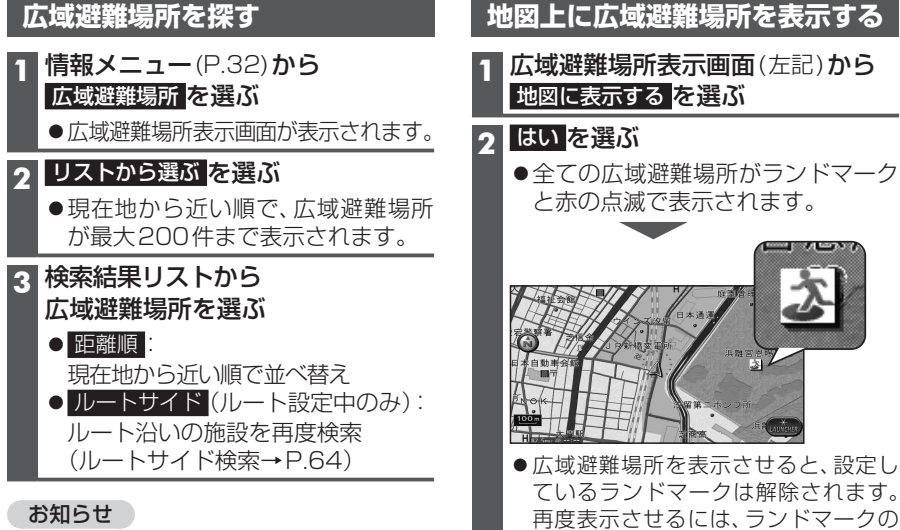

● 周辺ジャンル検索(P.58)や周辺検索(P.63)
 で、「施設分類名」から「広域避難場所」を選んでも検索できます。

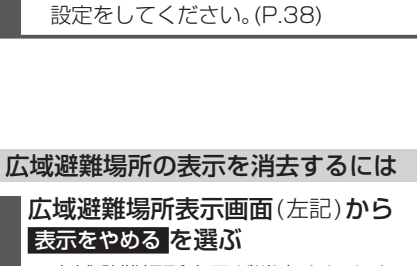

●広域避難場所表示が消去されます。

# eco ドライブ機能を使う

#### eco ドライブとは

以下の機能で、環境に優しい「エコドライブ」 をサポートします。

#### ■ドライブ診断

急加減速・アイドリング・高速度走行から、 環境に負荷をかける走り方をしていない か診断します。

#### ■燃費計算

給油量と走行距離をもとに、燃費を計算 します。

#### お知らせ

- GPS信号で現在時刻の情報を受信できな かった場合、ドライブ診断と燃費計算の履 歴には、日付は表示されません。
- ドライブ診断や燃費計算の結果は目安であり、その内容を当社は保証するものではありません。
- バッテリー交換時など、バッテリーコード が外されると、ドライブ診断と燃費計算の 履歴は全て消去されます。

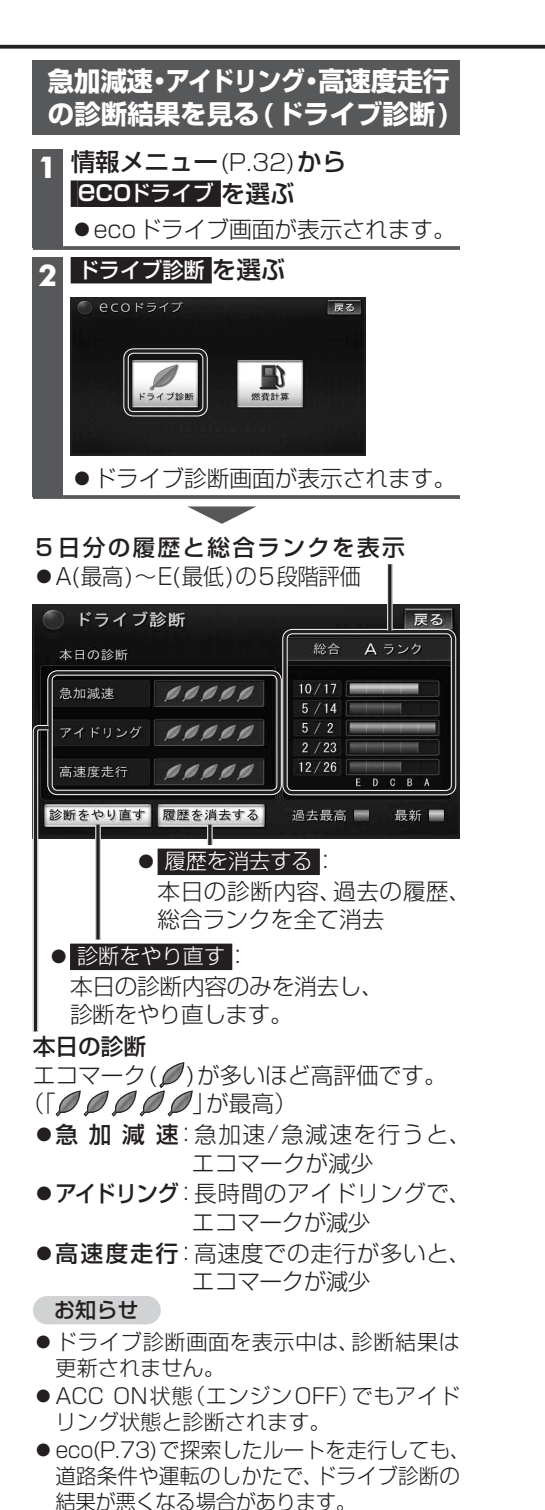

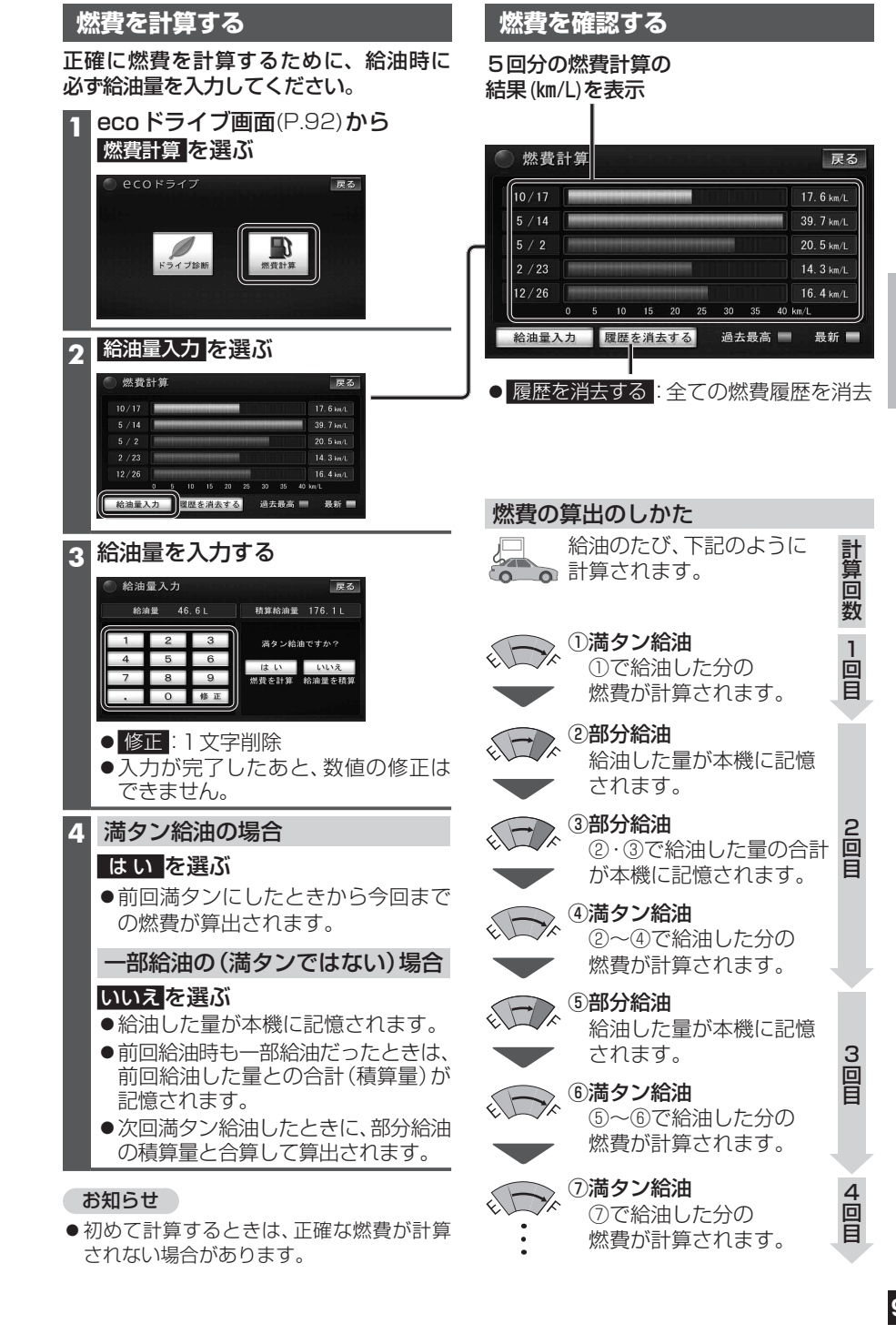